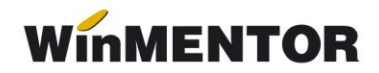

## Restaurare Baza de date (pentru verificare salvare)

După salvarea datelor dintr-o firmă este necesar ca la o anumită perioadă să se verifice corectitudinea salvării. În acest sens, este nevoie ca firma să fie restaurată pe o bază de test.

## Etapele necesare a fi parcurse sunt următoarele:

1. Se va descărca modulul *Restaurare* de pe <u>ftp://ftp.winmentor.ro/WinMentor/.</u> După descarcăre, executabilul se va dezarhiva și se va muta la nivel de **WinMent**, unde regăsiți și *Mentor.exe* 

## Observație!

Este necesar ca versiunea modulului Restaurare să coincidă cu cea a Mentorului.

Numărul versiunii îl puteți observa la deschiderea Mentorului, precum în figura 1.

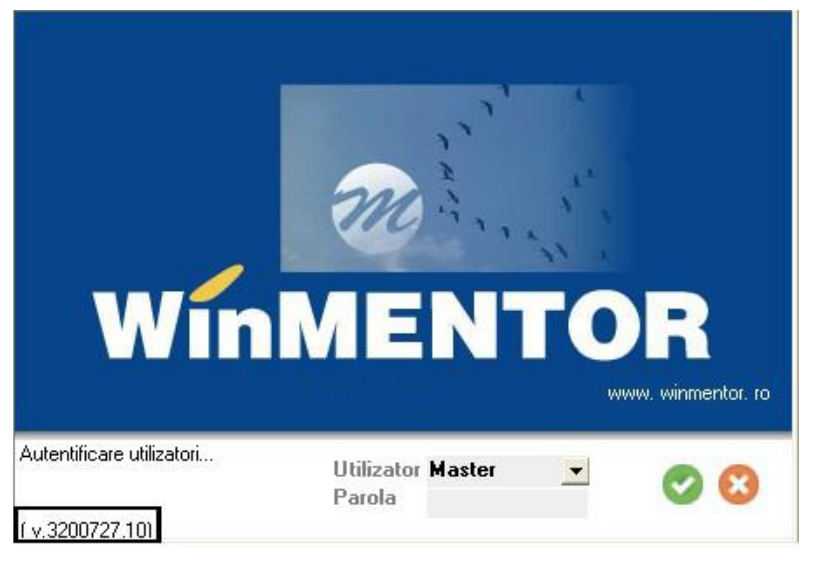

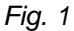

2. Creați în Mentor o firmă nouă de test.

**3.** Creați în **MSAVE** un nou folder cu denumirea prescurtată a firmei nou create. În acest folder mutați salvarea făcută pentru firma reală.

4. Deschideți modulul *Restaurare* și alegeți arhiva corespunzătoare.